# EITI SOE database: user guide

Queries, filters, downloads, and API

# Table of contents

| Table of contents                                                     | 0  |
|-----------------------------------------------------------------------|----|
| Overview of the EITI SOE database                                     | 1  |
| SOE database web interface                                            | 1  |
| About/home page                                                       | 1  |
| Datasets page:                                                        | 2  |
| Browse the SOE list page:                                             | 3  |
| Table page/s, views, and pre-set queries                              | 4  |
| Applying filters                                                      | 5  |
| IMPORTANT: Remember to click Apply to apply your filters to the data. | 6  |
| Removing a filter                                                     | 6  |
| Accessing the data as CSV or JSON                                     | 7  |
| TO LEARN MORE ABOUT CSV EXPORTS:                                      | 7  |
| Queries are just URLs and vice versa                                  | 8  |
| Querying the data using SQL                                           | 9  |
| From the datasets page                                                | 9  |
| IMPORTANT                                                             | 10 |
| Using the SOE database as an API                                      | 10 |
| Accessing CSVs                                                        | 10 |
| Accessing JSONs                                                       | 10 |
| JSON of query or filter results                                       | 12 |
| Table or URL arguments                                                | 12 |
| Other links and resources                                             | 13 |
| Technical information                                                 | 13 |
| Version and changelog                                                 | 13 |

# **Overview of the EITI SOE database**

EITI's state-owned enterprises (SOE) database is an open access tool that provides regularly updated data on state-owned enterprises. The data covers all SOEs' transactions reported through the EITI since 2017, drawing on disclosures submitted from implementing countries. The data includes payments to governments, disaggregated per revenue stream; links to published audited financial statements; links to stock exchange listings; and commodities sold by SOEs.

The SOE database allows users to:

- explore the data using an interactive website
- query the data using SQL
- share/access the data via an integrated API.

## SOE database web interface

The SOE database provides a user-friendly web interface that allows users to navigate tables, filter and search data, and perform other operations. The key pages are described below.

#### About/home page

The About/home page includes information about the database, a quick link to the list of SOEs from the EITI summary data files and a link to the full SOE database.

| EITI                                                                                                    |                                                                                                    | At                                                  | out Datasets      | Browse SOE List Guides   |
|----------------------------------------------------------------------------------------------------|----------------------------------------------------------------------------------------------------|-----------------------------------------------------|-------------------|--------------------------|
| O Back to GTT open dela                                                                                                    | Ŕ                                                                                                    |                                                     |                   |                          |
| State-owned enterprises data                                                                                                    | abase 🔶 🗌                                                                                                    |                                                     |                   |                          |
| This database covers SOEs' payments to government and other disclos                                                                                                    | ares related to oil, gas and mining activities in ETTI imp                                                        | tementine countries.                                |                   |                          |
| This database of state-owned enterprises (SOEs) is a comprehensive re<br>practice UUIDs (universally unique identifiers) to allow for time series ar                                  | source, covering all SOEs' transactions reported throu<br>alysis and interoperability with international database | gh the EITI since 2017. With data on approxim<br>s. | ately 100 SOEs, t | he database uses best    |
| The database draws on disclosures submitted to the EITI from impleme                                                                                                    | ting countries and is regularly updated. The data incl                                                            | udes:                                               |                   |                          |
| Payments to governments disaggregated per revenue stream (GFS e     Links to published audited financial statements     Links to stock exchange listings     Commodities sold by SOEs | oded)                                                                                                    |                                                     |                   |                          |
| Available data                                                                                                    |                                                                                                    |                                                     |                   |                          |
| Users can filter data by country, company or sector, or access pre-set on the EITI's API (application programming interface).                                                         | ueries tailored to specific user needs. More technical i                                                          | users can query the database directly using S0      | AL (structured qu | ery language) or through |
| Browse SOE List<br>A ltd of SOEs from annual Summary Data Files                                                                                                    |                                                                                                    |                                                     |                   |                          |
|                                                                                                    |                                                                                                    |                                                     |                   |                          |
|                                                                                                    |                                                                                                    |                                                     |                   |                          |

Figure 1. EITI SOE database about/ home page

Datasets page:

The datasets page provides access to the tables, views and pre-set queries that are available:

Firstly, users can explore the SOE data:

- The list of SOEs from EITI's summary data files
- Annual SOE payments by governments
- SOE annual revenue generated: data on payments to governments annually from SOEs operating in EITI implementing countries

Users can explore the full database:

- About: information from the 'about' tab on summary data files and EITI reports
- Agencies: data specific to declared government entities
- Companies: data related to declared company payments
- Projects: data specific to declared projects

A custom SQL query is also available.

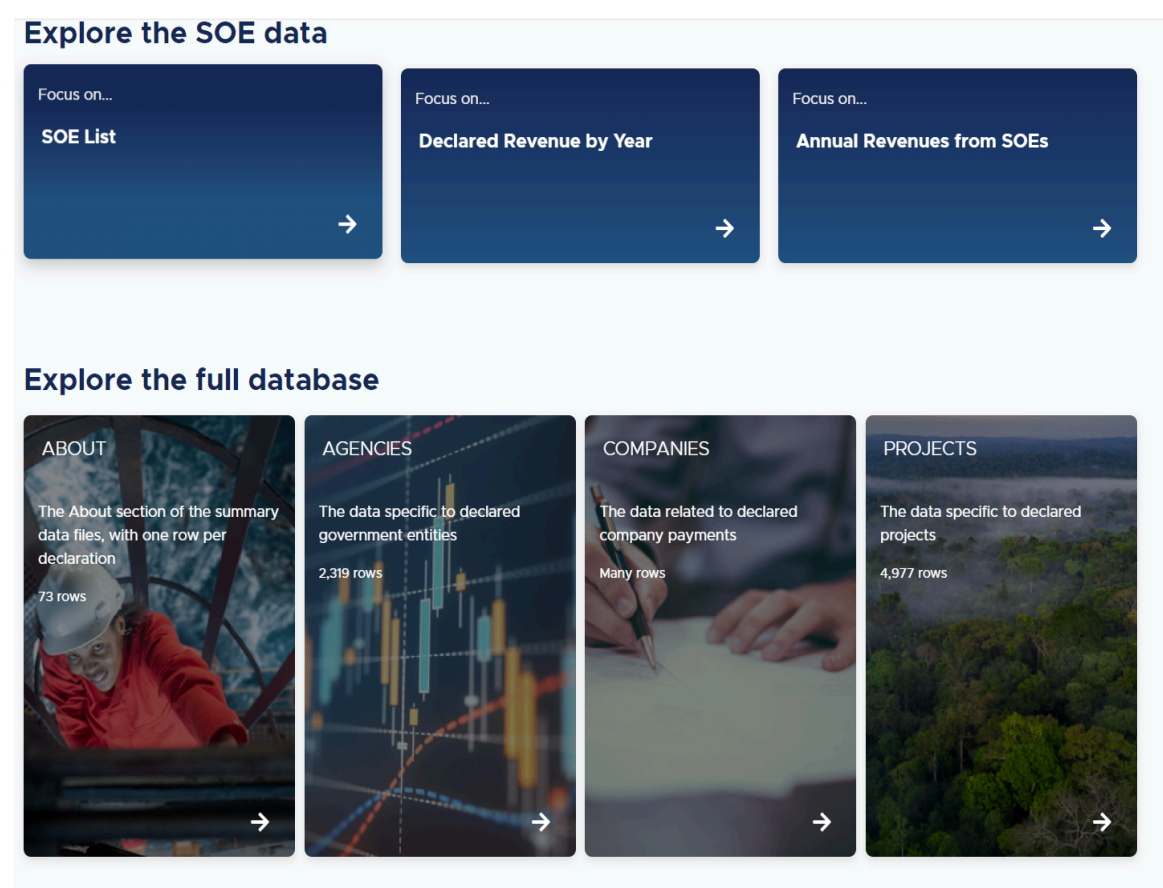

Custom SQL query

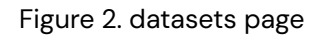

#### Browse the SOE list page:

This page provides easy access to the SOE data. Users can search by country, sector, commodity, etc and easily access audited financial statements where available.

| EIT                                                                | i                                                                                                    |                                     |                                          |                          |                                             | About | Datasets | Browse SOE List | Guides |
|--------------------------------------------------------------------|----------------------------------------------------------------------------------------------------|-------------------------------------|------------------------------------------|--------------------------|---------------------------------------------|-------|----------|-----------------|--------|
| SOE L<br>Access a<br>To learn n                                    | ist (view)<br>list of all SOEs operating in i<br>nore about how to use the o                         | EITI implementin<br>data below, you | g countries.<br>may refer to             | the <u>Guide</u> or the  | Datasette documentation.                    |       |          |                 |        |
| Filter by                                                          |                                                                                                    |                                     |                                          |                          |                                             |       |          |                 |        |
| - column -                                                         |                                                                                                    |                                     |                                          |                          | ·                                           |       |          |                 |        |
| APPLY                                                              | )                                                                                                    |                                     |                                          |                          |                                             |       |          |                 |        |
| View a                                                             | nd edit SQL                                                                                          |                                     |                                          |                          |                                             |       |          |                 |        |
| This data                                                          | as json, CSV (advanced) or                                                                           | download the C                      | sv                                       |                          |                                             |       |          |                 |        |
|                                                                    |                                                                                                    |                                     |                                          |                          |                                             |       |          |                 |        |
| Filters                                                            | Commoditie                                                                                           | M NE                                | Vear a                                   |                          |                                             |       |          |                 |        |
| Ukraine 62<br>Mongolia 20<br>Trinidad and<br>Democratic<br>Ghana 6 | oll, gas 36<br>coal 35<br>I Tobago 14 oll, gas, con<br>Republic of Congo 8 n/a 16<br>phosphates<br>– | densates 28                         | 2018 53<br>2017 44<br>2019 40<br>2020 21 |                          |                                             |       |          |                 |        |
| Year 💿                                                             | SOE ©                                                                                                |                                     | Sector 🛛                                 | Commodities ©            | Audited Financial Statement or Equivalent © |       |          |                 |        |
| 2018                                                               | JABALSARAJ CEMENT                                                                                    | Afghanistan                         | Mining                                   | n/a                      | n/a                                         |       |          |                 |        |
| 2018                                                               | KOD-E-BARQ BALK                                                                                      | Afghanistan                         | Fertliser<br>& power                     | n/a                      | n/a                                         |       |          |                 |        |
| 2019                                                               | AFGHAN GAS<br>ENTERPRISE                                                                             | Afghanistan                         | Oil &<br>Gas                             | oil, gas,<br>condensates | https://momp.gov.af/soes                    |       |          |                 |        |
| 2019                                                               | JABALSARAJ CEMENT                                                                                    | Afghanistan                         | Mining                                   | n/a                      | n/a                                         |       |          |                 |        |
| 2017                                                               | KLEVI 10 SH.P.K                                                                                      | Albania                             | Mining                                   | n/a                      | n/a                                         |       |          |                 |        |

Figure 3. SOE list page

Table page/s, views, and pre-set queries

SOE specific views and the full database tables allow users to:

- explore the contents of a database by applying sorts, filters, searching for texts, and facets
- import the table/data as JSON or CSV
- create SQL queries using the View and edit SQL button

|                                                            | īi                                                                      |                                                                                                    |                                                                                                    |                                          |                                                                                                    | About                             | Datasets                                        | Browse S                   | OE List                               | Guides     |
|------------------------------------------------------------|-------------------------------------------------------------------------|----------------------------------------------------------------------------------------------------|----------------------------------------------------------------------------------------------------|------------------------------------------|----------------------------------------------------------------------------------------------------|-----------------------------------|-------------------------------------------------|----------------------------|---------------------------------------|------------|
| ager                                                       | ncies                                                                   |                                                                                                    |                                                                                                    |                                          |                                                                                                    |                                   |                                                 |                            |                                       |            |
| he ag<br>o lear                                            | encies table a<br>n more about                                          | ggregates reported rev<br>how to use the data be                                                                                                    | enue streams from gove<br>low, you may refer to th                                                                                           | ernment ent<br>le <u>Guide</u> or t      | ities across various se<br>the <u>Datasette docume</u>                                                      | ectors and<br>entation.           | l years.                                        |                            |                                       |            |
| ilter b                                                    | У                                                                       |                                                                                                    |                                                                                                    |                                          |                                                                                                    |                                   |                                                 |                            |                                       |            |
| - colum                                                    | in -                                                                    |                                                                                                    | - contains                                                                                                    | •                                        |                                                                                                    |                                   |                                                 |                            |                                       |            |
| • <u>Viev</u><br>his da                                    | v and edit SQL<br>Ita as json, CS                                       | =<br>V (advanced) or downk                                                                                                    | bad the CSV                                                                                                    |                                          |                                                                                                    |                                   |                                                 |                            |                                       |            |
| View<br>his da<br>Sugges<br>ilters<br>Link                 | v and edit SQL<br>ta as json, CS'<br>sted filters: se<br>rowid V o      | -<br>V (advanced) or downk<br>cctor, gfs_classification<br>government_entity ⊚                                                                                                    | oad the CSV<br>, currency, year, star<br>eiti_id_government ⊚                                                                                | t_date, end<br>sector⊚                   | d_date, start_date,<br>gfs_classification ⊚                                                                 | en                                | d_date<br>•_stream_nar                          | ne⊚ revi                   | enue_valu                             | e⊗ c       |
| View<br>This da<br>Sugges<br>Filters<br>Link               | v and edit SQL<br>ata as json, CS<br>sted filters: se<br>rowid ▼ ⊚<br>1 | ■<br>V (advanced) or downk<br>ector, gfs_classification<br>government_entity ©<br>MINISTRY OF<br>FINANCE (CUSTOMS<br>DEPARTMENT)                                                                                                    | eiti_id_government ⊗<br>eiti_id_government ⊗<br>e3ea06c4-4cb6-<br>493a-861d-<br>f0922f0ca025                                                 | t_date, end<br>sector⊚<br>n/a            | d_date, start_date,<br>gfs_classification ⊚<br>Taxes on exports<br>(1152E)                                  | en<br>revenue<br>Export           | d_date<br>e_stream_nar<br>Duty                  | <b>ne ⊚ rev</b><br>1220    | <b>enue_valu</b><br>6528784           | e ⊚ c      |
| N <u>View</u><br>This da<br>Sugges<br>Filters<br>Link<br>1 | v and edit SQL<br>ta as json, CS<br>sted filters: se<br>rowid ♥ ⊗<br>1  | V (advanced) or downlow         vector, gfs_classification         government_entity @         MINISTRY OF         FINANCE (CUSTOMS         DEPARTMENT)         MINISTRY OF         FINANCE (CUSTOMS         DEPARTMENT)         MINISTRY OF         FINANCE (CUSTOMS         DEPARTMENT) | eiti_id_government @<br>eiti_id_government @<br>e3ea06c4-4cb6-<br>493a-86id-<br>10922f0ca025<br>e3ea06c4-4cb6-<br>493a-86id-<br>10922f0ca025 | t_date, end<br>sector ©<br>n/a<br>mining | d_date, start_date,<br>gfs_classification (a)<br>Taxes on exports<br>(1152E)<br>Taxes on exports<br>(1152E) | en<br>revenu<br>Export<br>Fixed T | d_date<br>a_stream_nar<br>Duty<br>ax on Exports | ne ⊚ rev<br>1220<br>: 1680 | <b>enue_valu</b><br>6528784<br>046305 | e⊚ c<br>,¢ |

Figure 4. agencies table page

Aside from full tables, the SOE database also has pages for views and saved queries. These work the same way as table pages.

# **Applying filters**

Filters allow you to narrow down your search to the most relevant records. When you visit any table or view page in the SOE database, you will see a filter interface and predefined filters for the data.

| E | П | П |  |
|---|---|---|--|
|   |   |   |  |

Access a record of the payments to governments annually from SOEs operating in EITI implementing countries. To learn more about how to use the data below, you may refer to the <u>Guide</u> or the <u>Datasette documentation</u>.

| Filter by                      |                                |
|--------------------------------|--------------------------------|
| - column -                     | <ul> <li>✓ contains</li> </ul> |
| APPLY                          |                                |
| Niew and edit SQL              |                                |
| This data as json, CSV (adv    | anced) or download the CSV     |
|                                |                                |
| Filters                        |                                |
| Country >5                     | Year 4                         |
| Ukraine 62                     | 2018 53                        |
| Mongolia 20                    | 2017 47                        |
| Trinidad and Tobago 14         | 2019 41                        |
| Democratic Republic of Congo 8 | 2020 21                        |
| Ghana 6                        |                                |
|                                |                                |

Figure 5. Notice the filter interface and predefined searches (e.g.country, year)

To apply a filter, select a **column**, an **operation** (e.g. =, contains), and a **value.** Then click **Apply**.

You can apply multiple filters at the same time but you must **apply each filter separately**. For example, to filter the Declared Revenue by year table above for the **year 2018** and for the countries of **Ghana**, **Tanzania**, and **Chad**, you will first:

1. Apply a filter for the year = 2018

| EITI                                                                                                    | About                                | Datasets                   | Browse SOE List         | Guides |
|----------------------------------------------------------------------------------------------------|--------------------------------------|----------------------------|-------------------------|--------|
| Declared Revenue by Year (view)                                                                                                    |                                      |                            |                         |        |
| Access a record of the payments to governments annually from SOEs ope<br>To learn more about how to use the data below, you may refer to the <u>Guic</u> | rating in EITI in<br>the <u>Data</u> | mplementing<br>sette docum | countries.<br>entation. |        |
| Filter by                                                                                                    |                                      |                            |                         |        |
| Year                                                                                                    |                                      |                            |                         |        |

Figure 6. Year filter applied

2. Then **apply** a second filter for **country in Ghana**, **Tanzania**, **Chad**. After pressing **Apply** you will see the resulting filtered data:

| ZİT                                                         | 'i                                      |                                                                                                    |                                                            |                                                        |                                  |                                                  | About                                                                            | Datasets                                                                                               | Browse SOE List                                                                                                   | Guide |
|-------------------------------------------------------------|-----------------------------------------|----------------------------------------------------------------------------------------------------|------------------------------------------------------------|--------------------------------------------------------|----------------------------------|--------------------------------------------------|----------------------------------------------------------------------------------|----------------------------------------------------------------------------------------------------|----------------------------------------------------------------------------------------------------|-------|
| Decla                                                       | red Reve                                | enue by Year (view)                                                                                                    |                                                            |                                                        |                                  |                                                  |                                                                                  |                                                                                                    |                                                                                                    |       |
| Access a<br>To learn r                                      | record of the<br>more about h           | payments to governments annually from SOEs on to use the data below, you may refer to the g                                              | operating in EITI implement<br>Guide or the Datasette docu | ting countries.<br>sumentation.                        |                                  |                                                  |                                                                                  |                                                                                                    |                                                                                                    |       |
| Filter by                                                   |                                         |                                                                                                    |                                                            |                                                        |                                  |                                                  |                                                                                  |                                                                                                    |                                                                                                    |       |
| Country                                                     |                                         | •                                                                                                    | in                                                         | ✓ Ghana, Tanz                                          | ania, Chad                       |                                                  |                                                                                  |                                                                                                    |                                                                                                    |       |
| Year                                                        |                                         | •                                                                                                    | =                                                          | ✓ 2018                                                 |                                  |                                                  |                                                                                  |                                                                                                    |                                                                                                    |       |
| - column -                                                  |                                         | •                                                                                                    | contains                                                   | •                                                      |                                  |                                                  |                                                                                  |                                                                                                    |                                                                                                    |       |
| APPLY                                                       | ן                                       |                                                                                                    |                                                            |                                                        |                                  |                                                  |                                                                                  |                                                                                                    |                                                                                                    |       |
| * View a                                                    |                                         |                                                                                                    |                                                            |                                                        |                                  |                                                  |                                                                                  |                                                                                                    |                                                                                                    |       |
| This data                                                   | as json, CSV                            | (advanced) or download the CSV                                                                                                    |                                                            |                                                        |                                  |                                                  |                                                                                  |                                                                                                    |                                                                                                    |       |
| Filters                                                     |                                         |                                                                                                    |                                                            |                                                        |                                  |                                                  |                                                                                  |                                                                                                    |                                                                                                    |       |
| Country 3                                                   |                                         |                                                                                                    |                                                            |                                                        |                                  |                                                  |                                                                                  |                                                                                                    |                                                                                                    |       |
|                                                             |                                         | Year 1                                                                                                    |                                                            |                                                        |                                  |                                                  |                                                                                  |                                                                                                    |                                                                                                    |       |
| Chad 3<br>Tanzania 3<br>Ghana 2                             |                                         | Year 1<br>2018 8                                                                                                    |                                                            |                                                        |                                  |                                                  |                                                                                  |                                                                                                    |                                                                                                    |       |
| Chad 3<br>Tanzania 3<br>Ghana 2<br>Year ()                  | Country @                               | Year 1<br>2018 8<br>SOE ⊚                                                                                                    | D                                                          | Declared Amount ⊚                                      | Currency ©                       | USD Equivalent ©                                 | Share of the Country Total                                                       | eiti id                                                                                                | 0                                                                                                    |       |
| Chad 3<br>Tanzania 3<br>Ghana 2<br>Year @<br>2018           | <b>Country</b> ⊚<br>Chad                | Year 1<br>2018 8<br>SOE ©<br>SOCIÉTÉ NATIONALE DES MINES ET DE LA GÉOLO                                                                  | D<br>IGIE (SONAMIG) 0                                      | Declared Amount ⊚<br>0.0                               | Currency ⊗<br>n/a                | USD Equivalent ⊚<br>0.0                          | Share of the Country Total                                                       | © ETTI ID<br>3623ec<br>87a9ac                                                                          | ©<br>ced-2f51-4a76-aaa4-<br>a42e8b7                                                                               |       |
| Chad 3<br>Tanzania 3<br>Ghana 2<br>Year (2)<br>2018<br>2018 | Country ()<br>Chad<br>Tanzania          | Year 1<br>2018 8<br>SOE ©<br>SOCIÉTÉ NATIONALE DES MINES ET DE LA GÉOLO<br>STATE MINING CORPORATION (STAMICO)                            | DIGIE (SONAMIG) 0                                          | <b>Declared Amount ⊚</b><br>0.0<br>1357092.0           | Currency (a)<br>n/a<br>TZS       | USD Equivalent ⊚<br>0.0<br>601.97                | Share of the Country Total                                                       | <ul> <li>ETTI ID</li> <li>3623e4</li> <li>87a9ai</li> <li>4186bb</li> <li>0675fc</li> </ul>            | ©<br>ced-2f51-4a76-aaa4-<br>a42e8b7<br>99c-0a50-4341-8c58-<br>dbe6aa6                                             |       |
| Chad 3<br>Tanzania 3<br>Ghana 2<br>2018<br>2018<br>2018     | Country ()<br>Chad<br>Tanzania<br>Ghana | Year 1<br>2018 8<br>SOCIÉTÉ NATIONALE DES MINES ET DE LA GÉOLO<br>STATE MINING CORPORATION (STAMICO)<br>GHANA NATIONAL PETROLEUM COMPANY | KGIE (SONAMIG) 0<br>11:<br>3                               | Declared Amount ()<br>2.0<br>3557092.0<br>3759107062.0 | Currency ()<br>n/a<br>TZS<br>GHS | USD Equivalent @<br>0.0<br>601.97<br>813941421.7 | Share of the Country Total           0.0         0.0           43.37         0.0 | <ul> <li>EITI ID<br/>3623et<br/>87a9at</li> <li>4186bt<br/>0675fc</li> <li>4939et<br/>44552</li> </ul> | cccd-2f51-4a76-aaa4-<br>442e8b7           s9c-0a50-4341-8c58-<br>ibe6aa6           6cf-3a84-4084-9cc0-<br>a9ccc68 |       |

Figure 7. Multiple filters applied

| ΤΜΡΩΡΤΔΝΤ· | Remember | to | click | Annly | tο | annlv | vour | filters | tο | the | data  |
|------------|----------|----|-------|-------|----|-------|------|---------|----|-----|-------|
| THFORIANT. | Remember | ιu | CIICK | Аррту | ιu | appiy | your | ITTLEIS | ιu | the | uala. |

### Removing a filter

 Select - remove filter - in the column dropdown of the filter interface for the filter you want to remove. Note that you can remove multiple filters at one time. Click Apply.

| ЕІТІ                                                                                                    |                                                                                       |                                              | About | Datasets | Browse SOE List | Guides |
|----------------------------------------------------------------------------------------------------|---------------------------------------------------------------------------------------|----------------------------------------------|-------|----------|-----------------|--------|
| Declared Revenue by Year (view)                                                                               |                                                                                       |                                              |       |          |                 |        |
| Access a record of the payments to governments annua<br>To learn more about how to use the data below, you ma | lly from SOEs operating in EITI ir<br>y refer to the <u>Guide</u> or the <u>Datas</u> | plementing countries.<br>ette documentation. |       |          |                 |        |
| Filter by                                                                                                    |                                                                                       |                                              |       |          |                 |        |
| - remove filter -                                                                                             | •                                                                                     | ✔ 2018                                       |       |          |                 |        |
| - column -                                                                                                    | • in                                                                                  | ✔ Ghana, Tanzania, Chad                      |       |          |                 |        |
| APPLY                                                                                                    |                                                                                       |                                              |       |          |                 |        |

Figure 8. Removing filters

# Accessing the data as CSV or JSON

The SOE database allows you to download your query results in formats like CSV or JSON making it easy to use the data in other tools or for reporting.

Any table, view, or query result can be accessed directly from the SOE database interface either as JSON or CSV by:

1. Selecting an option from the **This data as** menu. By default, this will display the JSON or CSV representation of the table you are looking at. (**NOTE:** Just the current rows you are viewing on the page and NOT the entire table on the browser.)

This data as json, CSV (advanced) or download the CSV  $% \left( {{{\rm{CSV}}} \right)$ 

2. Using the Advanced export form that provides more control over the resulting file.

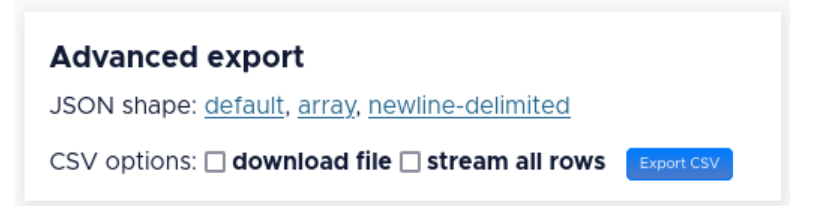

The advanced export options are:

- **download file** instead of displaying CSV in your browser, this forces your browser to download the CSV to your downloads directory.
- **expand labels** if your table has any foreign key references this option will cause the CSV to gain additional COLUMN\_NAME\_label columns with a label for each foreign key derived from the linked table. In this example the city\_id column is accompanied by a city\_id\_label column.
- **stream all rows** by default CSV files only contain the first <u>max\_returned\_rows</u> records. This option will cause the SOE database to loop through every matching record and return them as a single CSV file.

**TO LEARN MORE ABOUT CSV EXPORTS:** You can visit <u>https://docs.datasette.io/en/latest/csv\_export.html</u>

# Queries are just URLs and vice versa

In the SOE database, a query can be as simple as typing a URL in your browser. Just like navigating to a website, you can navigate to a specific dataset and apply filters directly through the URL. You can then save the URLs, which you can reuse to retrieve/update your search results at a later date.

For example:

- 1. You can access the **eiti\_database** and see its tables, views, and canned queries by going to: <u>https://soe-database.eiti.org/</u>
- 2. You can access the **declaration\_companies** table inside of **eiti\_database** by going to <u>eiti\_database</u>: <u>access 32,909 rows</u>
- 3. You can access the **soe\_companies\_revenue\_annual** view inside of the **eiti\_database** by going to <u>eiti\_database</u>: <u>Declared Revenue by Year: 162 rows</u>
- You can query the agencies\_rev enue\_from\_soe\_annual view for records from Norway during the year 2018 sorted by percentage\_country\_usd by going to eiti\_database: Annual Revenues from SOEs: 178 rows
- You can apply a complex query getting the list of companies from the declarations\_company table that pay to specific government entities from the declaration agencies table (see below)

```
SELECT
    a.government_entity,
    a.eiti_id_government,
    GROUP_CONCAT(DISTINCT c.company_name) AS company_names,
    GROUP_CONCAT(DISTINCT c.eiti_id_company) AS eiti_id_companies,
    a.country AS government_country
FROM
    declaration_companies c
JOIN
    declaration_agencies a ON c.eiti_id_government = a.eiti_id_government
GROUP BY
    a.government_entity,
    a.eiti_id_government,
    a.country;
```

Figure 9. A complex query applied to the database

by going to

<u>eiti\_database: select rowid, company\_name, eiti\_id\_company, project\_name,</u> <u>eiti\_id\_project, company\_commodities, [company\_audited\_financial</u> <u>statement\_or\_equivalent], company\_public\_listing\_or\_website, company\_sector,</u> <u>company\_id, company\_type, revenue\_value, original\_company\_name,</u> <u>opencorporates\_id, company\_relation, government\_entity, eiti\_id\_government,</u> revenue\_stream\_name, levied\_on\_project, reported\_by\_project, reporting\_currency, payment\_in\_kind, in\_kind\_volume, in\_kind\_unit, comments, country, iso\_alpha3\_code, eiti\_id\_declaration, iso\_alpha2\_code, year, start\_date, end\_date from companies order by rowid limit 26

Similarly, if you apply any filters, facets or queries on the SOE database user interface, you will notice that the page URL changes to reflect the filter, facet, or query that you've applied to the data.

# Querying the data using SQL

There are several ways to query the data using SQL commands.

#### From the datasets page

You can query directly from the datasets page using the **Custom SQL query** dialog.

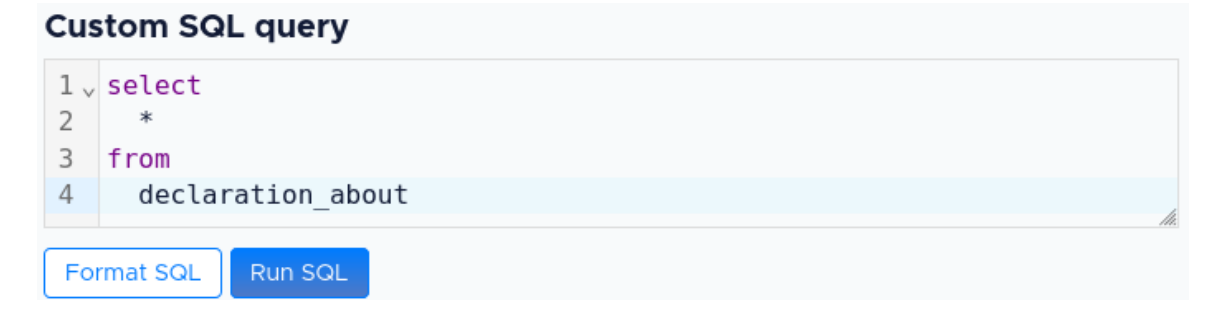

Figure 10. The Custom SQL query in the datasets page

To run your Custom SQL query, click Run SQL.

#### From the table and view pages

You can also apply a query on the database from any table or view page by clicking

View and edit SQL

This will open the Custom SQL query dialog

Custom SQL query returning 51 rows (hide)

| 1  | <pre>select rowid, government_entity, eiti_id_government, sector, gfs_classification,<br/>revenue_stream_name, revenue_value, currency, country, iso_alpha3_code,<br/>eiti_id_declaration, year, start_date, end_date from declaration_agencies order by rowid<br/>limit 51</pre> |
|----|----------------------------------------------------------------------------------------------------|
| Fo | rmat SQL Run SQL                                                                                                    |
| Cu | istom SQL query returning 158 rows ( <u>hide</u> )                                                                                                    |
| 1  | select Year, SOE, Country, Sector, Commodities, [Audited Financial Statement or Equivalent], [Public<br>Listing or Website] from [SOE List] limit 161                                                                                                    |
| F  | ormat SQL RUN SQL                                                                                                    |

Figure 11. The Custom SQL query in the declaration\_agencies table

Once the SQL commands are entered and applied, the data can be downloaded or used as an API for continued use.

#### IMPORTANT

When running custom SQL queries from any page (e.g. table, view, etc.) on the SOE database, you are not limited to just using that table or view. You can use any table or view on the database that you are allowed to access in your query.

## Using the SOE database as an API

The SOE database can serve as an API allowing you to integrate data queries into your applications. This enables automated data retrieval and integration with other systems.

#### Accessing CSVs

By default, showing or exporting the data on the SOE database as a CSV will return a URL that can be used to access the CSV representation of the data. You can then use this URL to import the CSV, download the CSV, or access the CSV programmatically.

The following options can be used to customise the CSVs returned in the SOE database (from <u>Datasette's documentation</u>).

• ?\_header=off

- this removes the first row of the CSV file specifying the headings (i.e. only the row data will be returned)
- ?\_stream=on
  - stream all matching records, not just the first page of results.
- ?\_dl=on
  - causes Datasette to return a content-disposition: attachment; filename="filename.csv" header.

### Accessing JSONs

Similarly, the SOE database provides a JSON API for its associated databases. Anything you can do through the SOE database user interface can also be accessed as JSON via the API. This means that the database tables, views, as well as the results of queries and filters can easily be accessed as JSON by using the appropriate URL.

To access the API for a page, you can click the **This data as json** link or add **.json** extension to it.

For example, to access the JSON representation of the **rows in the** <u>eiti\_database: Annual</u> <u>Revenues from SOEs: 178 rowsl</u> page, you can simply add .json at the end of the URL like so: <u>soe-database.eiti.org/eiti\_database/Annual~20Revenues~20from~20SOEs.json</u>

This will open the JSON for the first 50 rows (default) in the view. You can change the number of rows exported by adding the ?\_size= parameter in the URL.

| <pre>% """     ""     ""     ""     ""     ""     ""     ""     ""     ""     ""     ""     ""     ""     ""     ""     ""     ""     ""     ""     ""     ""     ""     ""     ""     ""     ""     ""     ""     ""     ""     ""     ""     ""     ""     ""     ""     ""     ""     ""     ""     ""     ""     ""     ""     ""     ""     ""     ""     ""     ""     ""     ""     ""     ""     ""     ""     ""     ""     ""     ""     ""     ""     ""     ""     ""     ""     ""     ""     ""     ""     ""     ""     ""     ""     ""     ""     ""     ""     ""     ""     ""     ""     ""     ""     ""     ""     ""     ""     ""     ""     ""     ""     ""     ""     ""     ""     ""     ""     ""     ""     ""     ""     ""     ""     ""     ""     ""     ""     ""     ""     ""     ""     ""     ""     ""     ""     ""     ""     ""     ""     ""     ""     ""     ""     ""     ""     ""     ""     ""     ""     ""     ""     ""     ""     ""     ""     ""     ""     ""     ""     ""     ""     ""     ""     ""     ""     ""     ""     ""     ""     ""     ""     ""     ""     ""     ""     ""     ""     ""     ""     ""     ""     ""     ""     ""     ""     ""     ""     ""     ""     ""     ""     ""     ""     ""     ""     ""     ""     ""     ""     ""     ""     ""     ""     ""     ""     ""     ""     ""     ""     ""     ""     ""     ""     ""     ""     ""     ""     ""     ""     ""     ""     ""     ""     ""     ""     ""     ""     ""     ""     ""     ""     ""     ""     ""     ""     ""     ""     ""     ""     ""     ""     ""     ""     ""     ""     ""     ""     ""     ""     ""     ""     ""     ""     ""     ""     ""     ""     ""     ""     ""     ""     ""     ""     ""     ""     ""     ""     ""     ""     ""     ""     ""     ""     ""     ""     ""     ""     ""     ""     ""     ""     ""     ""     ""     ""     ""     ""     ""     ""     ""     ""     ""     ""     ""     ""     ""     ""     ""     ""     ""     ""     ""     ""     ""     ""     ""     ""     ""     ""     "</pre>                                                                                                    | C                  | https://soe-database.eiti.org/eiti_database/Annual+Revenues+from+SOEs.json?Year_contains=2018                                         |
|----------------------------------------------------------------------------------------------------|--------------------|----------------------------------------------------------------------------------------------------|
| <pre>""""""""""""""""""""""""""""""""""""</pre>                                                                                                    | "ok": tr           | ue,                                                                                                    |
| <pre>"Ver", "SBL"<br/>"Correct", "The start SUPPLE PORTS AURENTY (PAN)",<br/>"Correct", "Per", "SBL",<br/>"Correct", "Per", "SBL",<br/>"Correct", "Def ", "SBL",<br/>"Correct", "Def ", "SBL",<br/>"Correct", "Def ", "SBL",<br/>"Correct", "Def ", "SBL",<br/>"Correct", "Def ", "SBL",<br/>"Correct", "Def ", "SBL",<br/>"Correct", "Def ", "SBL",<br/>"Correct", "Def ", "SBL",<br/>"Correct", "Def ", "SBL",<br/>"Correct", "Def ", "SBL",<br/>"Correct", "Def ", "SBL",<br/>"Correct", "Def ", "SBL",<br/>"Correct", "Def ", "Def STATE SUPPLY OF GOLOGY AND SUBSOIL OF UNDATE (DEFENSIONADA)",<br/>"Server of the Correct", "SBL",<br/>"Correct", "Def ", "SBL",<br/>"Correct", "Def ", "SBL",<br/>"Correct", "Def ", "SBL",<br/>"Correct", "Def ", "SBL",<br/>"Correct", "Def The Correct", "SBL",<br/>"Correct", "Def The Correct", "SBL",<br/>"Correct", "DEF ", "SBL",<br/>"Correct", "DEF ",</pre>                                                                                                    | "next":<br>"rows": | "25",<br>[                                                                                                    |
| <pre>Comparison Entity": "Millipped Forms Authority (PA)',     "Reverse Generate",     "Contry Title Contry Total", 0;     "Contry Title Contry Total", 0;     "Contry Contr</pre>                                                                                                    | 1                  | "Year": "2018",<br>"Country": "Philinnines".                                                                                          |
| <pre>     "Corrency: "Provide Status": 9     "TITI D': "Status": 9     "Corrency: "UBB':     "Corrency: "UBB':</pre>                                                                                                    |                    | "Government Entity": "PHILIPPINE PORTS AUTHORITY (PPA)",<br>"Revenue Generated": 0.                                                   |
| <pre>"Share Get the Country Total": 0,<br/>"The "State Get the Country Total": 0,<br/>"Get " 2005"<br/>"Get " 2005"<br/>"Get " 2005"<br/>"Get Total " " 2005"<br/>"Get Total " " 2005"<br/>"Get Total " " 2005"<br/>"Get Total " Get " 2005"<br/>" TOTAL " " 2005"<br/>" TOTAL " 2005"<br/>" TOTAL " 2005"<br/>" TOTAL " TOTAL " TOTAL "</pre>                                                          |                    | "Currency": "PHP",<br>"USD Equivalent": 0.                                                                                            |
| <pre>/ "Cart': "2015", "Defails", "THE SERVICE OF GEOLOGY AND SUBSOIL OF UNRAINE (DEED/GEONDORA)",<br/>"Correct," TOM",<br/>"DOE Fourisment Ently: "SPENDERST.C. 4,<br/>"THI ID": "SUBJECT: SPENDERST.C. 4,<br/>"THI ID": "SUBJECT: SPENDERST.C. 4,<br/>"Correct," TAILS",<br/>"Correct," TAILS",<br/>"Correct," TAILS",<br/>"Correct," THISTORY OF FUNCTION,<br/>"Correct," THISTORY OF FUNCTION,<br/>"Correct," THISTORY OF FUNCTION,<br/>"Correct," THISTORY OF FUNCTION,<br/>"Correct," THISTORY OF FUNCTION,<br/>"Correct," THISTORY OF FUNCTION,<br/>"Correct," THISTORY,<br/>"Correct," THISTORY, "THISTORY OF FUNCTION,<br/>"Correct," THISTORY, "THISTORY,<br/>"Correct," THISTORY, "THISTORY, "Correct,<br/>"Correct," THISTORY, "THISTORY, "THISTORY, "THISTORY,<br/>"Correct," THISTORY, "THISTORY, "THISTORY, "THISTORY, "THISTORY,"<br/>"Correct," THISTORY, "THISTORY, "THISTORY, "THISTORY, "THISTORY,"<br/>"Correct," THISTORY," THISTORY, "THISTORY, "THISTORY, "THISTORY,"<br/>"Correct," THISTORY," THISTORY, "THISTORY, "THISTORY,"<br/>"Contry," "THISTORY," THISTORY, "THISTORY, "THISTORY,"<br/>"Contry," THISTORY," THISTORY, "THISTORY, "THISTORY,"<br/>"Contry," "THISTORY," THISTORY, "THISTORY,"<br/>"Contry," "THISTORY," THISTORY, "THISTORY,"<br/>"Contry," "THISTORY," THISTORY, "THISTORY,"<br/>"Contry," "THISTORY," THISTORY, "THISTORY,"<br/>"Contry," "THISTORY," THISTORY,"<br/>"Contry," "THISTORY," THISTORY,"<br/>"Contry," "THISTORY," THISTORY,"<br/>"Contry," "THISTORY,"<br/>"Contry," "</pre>                                                                                                    |                    | "Share of the Country Total": 0,<br>"EITI ID": "0130300a-538c-4ba7-8491-a3df4c2fc45e"                                                 |
| <pre>""""""""""""""""""""""""""""""""""""</pre>                                                                                                    | ł                  | B/                                                                                                    |
| <pre>""evenue Conversion": 1000000000000000000000000000000000000</pre>                                                                                                    |                    | rear: 2018 ;<br>"Country": "Ukraine",<br>"Government, Entity": "THE STATE SERVICE OF GEOLOGY AND SUBSOIL OF LKDAINE (DEP2NGEOMADDA)". |
| <pre>"UDD Equivalent': \$524088876.6.<br/>"Same of the Country Total': 6.8.<br/>"TIT ID': "0887.<br/>"Country': "2087.<br/>"Country': "2087.<br/>"Evenue Generated": 191364760.<br/>"Country': "2087.<br/>"Evenue Generated": 191364760.<br/>"Country': "2087.<br/>"Country': "2087.<br/>"Count</pre> |                    | "Revenue Generated": 3493044444,<br>"Currency": "UAN".                                                                                |
| <pre>"FILT UD: "PERFARMATION CHARGENESS"  /*Cert: "2015", "Taizania",  *Covernment Entity: "MINISTRY OF REMEALS",  *Covernment Entity: "MINISTRY OF REMEALS",  *Covernment Entity: "MINISTRY OF REMEALS",  *Covernment Entity: "MINISTRY OF REMEALS",  *Covernment Entity: "MINISTRY OF REMEALS",  *Covernment Entity: "MINISTRY OF REMEALS",  *Covernment Entity: "MINISTRY OF REMEALS",  *Covernment Entity: "MINISTRY OF REMEALS",  *Covernment Entity: "MINISTRY OF REMEALS",  *Covernment Entity: "MINISTRY OF REMEALSERVICES",  *Covernment Entity: "MINISTRY OF REMEALAGENCY FOR LABOR WELFARE SERVICES",  *Covernment Entity: "MINISTRY OF REMEALAGENCY FOR LABOR WELFARE SERVICES",  *Covernment Entity: "REMEALAGENCY FOR LABOR WELFARE SERVICES",  *Covernment Entity: "DESERTION COMPARIAGENCY FOR LABOR WELFARE SERVICES",  *Covernment Entity: "DESERTION COMPARIAGENCY FOR LABOR WELFARE SERVICES",  *Covernment Entity: "DESERTION COMPARIAGENCY FOR LABOR WELFARE SERVICES",  *Covernment Entity: "DESERTION COMPARIAGENCY FOR LABOR WELFARE SERVICES",  *Covernment Entity: "DESERTION COMPARIAGENCY FOR LABOR WELFARE SERVICES",  *Covernment Entity: "DESERTION COMPARIAGENCY FOR LABOR WELFARE SERVICES",  *Covernment Entity: "DESERTION COMPARIAGENCY FOR LABOR WELFARE SERVICES",  *Covernment Entity: "DESERTION COMPARIAGENCY FOR LABOR WELFARE SERVICES",  *Covernment Entity: "DESERTION COMPARIAGENCY FOR LABOR WELFARE SERVICES",  *Covernment Entity: "DESERTION COMPARIAGENCY FOR LABOR WELFARE SERVICES",  *Covernment Entity: "DESERTION COMPARIAGENCY FOR LABOR WELFARE SERVICES",  *Covernment Entity: "DESERTION COMPARIAGENCY FOR LABOR WELFARE SERVICES",  *Covernment Entity: "DESERTION COMPARIAGENCY FOR LABOR WELFARE SERVICES",  *Covernment Entity: "DESERTION COMPARIAGENCY FOR LABOR VELOCIDE (DOMG)",  *Covernment Entity: "DESERTION COMPARIAGENCY FOR LABOR VELOCIDE (DOMG)",  *Covernment Entity: "DESERTION COMPARIAGENCY FOR LABOR VELOCIDES FOR LABOR VELOCIDES",  *Covernment Entity: "DESERTION COMPARIAGENCY FOR LABOR VELOCIDES FOR LABOR VELOCIDES',  *Covernment E</pre>                                                                                                    |                    | "USD Equivalent": 950100000076.8,<br>"Share of the Country Total": 0.05,                                                              |
| <pre>{     "rear": "2085",     "covernment Entity": "MISISTY OF MIMERALS",     "revenue Generater": 195136760,     "covernment Entity": "MISISTY OF MIMERALS",     "rear": "2015",     "covernment Entity": "MISISTY OF MIMERALS",     "rear": "2018",     "covernment Entity": "MISISTY OF MERGENOVEC",     "rear": "2018",     "covernment Entity": "MISISTY OF MERGENOVEC",     "rear": "2018",     "covernment Entity": "MISISTY OF MERGENOVEC",     "rear": "2018",     "covernment Entity": "MISISTY OF MERGENOVEC",     "rear": "2018",     "covernment Entity": "MISISTY OF MERGENOVEC",     "rear": "2018",     "covernment Entity": MISISTY OF MERGENOVEC",     "rear": "2018",     "covernment Entity Total": 0.     "source of the Country Total": 0.     "source of the Country Total": 0.     "vear": "2018",     "covernment Entity": SubSection:     "source of the Country Total": 0.     "source of the Country Total": 0.     "source of the Country Total": 1.     "source of the Country Total": 1.     "source of the Country Total': 1.     "source of the Country Total': 1.     "source of the Country Total': 1.     "source of the Country Total': 1.     "source of the Country Total': 1.     "source of the Country Total': 1.     "source of the Country Total': 1.     "source of the Country Total': 1.     "source of the Country Total': 1.     "source of the Country Total': 1.     "source of the Country Total': 1.     "source of the Country Total': 1.     "source of the Country Total':</pre>                                                                                                    | þ.                 | "EITI ID": "01874f8f-737d-4d4f-89f7-c2d07e7e60a5"                                                                                     |
| <pre>""county": This '' MINISTRY OF MUREALS', ""evenue Generate': 1913/2004 ""currency": TTS', ""cookerset: 1913/2004 ""currency": TTS', ""cookerset: 1913/2004 ""currency": This '', ""cookerset: 1913/2004 ""currency": This '', ""cookerset: 1913/2004 ""currency '', ""cookerset: 1913/2004 ""currency '', ""cooke</pre>                                                                                                    | {                  | "Year": "2018",<br>"Company": "Tananaia"                                                                                              |
| <pre>"Currency,": "T25",<br/>"Share of the Contry Total": 9.25,<br/>"Share of the Contry Total": 9.25,<br/>"Contry": "Albed",<br/>"Contry": "Albed",<br/>"Contry": "Albed",<br/>"Contry": "Albed",<br/>"Contry": "Albed",<br/>"Contry": "Albed",<br/>"Contry": "Albed",<br/>"Contry": "Albed",<br/>"Contry": "Blight",<br/>"Contry": "Blight",<br/>"Contry": "Blight",<br/>"Contry": "Blight",<br/>"Contry": "Register",<br/>"Contry": "Register",<br/>"Contry": "Register",<br/>"Contry": "Register",<br/>"Contry": "Register",<br/>"Contry": "Contry": "Contry",<br/>"Estimated and the Contry Total": 68,<br/>"Share of the Contry Total": 68,<br/>"Share of the Contry Total": 68,<br/>"Share of the Contry Total": 68,<br/>"Share of the Contry Total": 68,<br/>"Share of the Contry Total": 68,<br/>"Share of the Contry Total": 68,<br/>"Share of the Contry Total": 68,<br/>"Share of the Contry Total": 68,<br/>"Share of the Contry Total": 68,<br/>"Share of the Contry Total": 68,<br/>"Share of the Contry Total": 68,<br/>"Share of the Contry Total": 68,<br/>"Share of the Contry Total": 68,<br/>"Share of the Contry Total": 68,<br/>"Turmed", "Total": 1285080461.4,<br/>"Share of the Contry Total": 68,<br/>"Turmed", "Total": 1285080461.4,<br/>"Share of the Contry Total": 68,<br/>"Total": "2018",<br/>"Contry": Total": 1285080461.4,<br/>"Share of the Contry Total": 68,<br/>"Total": "2018",<br/>"Contry": Total": 1285080461.4,<br/>"Share of the Contry Total": 115,<br/>"Share of the Contry Total": 115,<br/>"Total": "2018",<br/>"Contry": Total": "2018",<br/>"Contry": Total": 1285080460, 6,<br/>"Share of the Contry Total": 115,<br/>"Total": "2018",<br/>"Contry": "Total": "2018",<br/>"Contry": "Total": "2018",<br/>"Contry": "Contry": "Share of the Contry Total": 115,<br/>"Total": "2018",<br/>"Contry": "Contry": "Share of the Contry Total": 115,<br/>"Total": "2018",<br/>"Contry": "Contry": "Contry": "Share of the Contry Total": 115,<br/>"Share of the Contry Total": 12128/40606, 6,<br/>"Share of the Contry Total": 12128/40606, 6,<br/>"Share of the Contry Total": 12128/40606, 6,<br/>"Share of the Contry Total": 12128/40606, 6,<br/>"Share of the Contry Total": 12128/40606, 6,<br/>"Share of the Contry Total": 12128/40606, 6,<br/>"Share of the Contry Total": 12128/40606, 6,<br/>"Share of the Contry Total": 12128/40606, 6,<br/>"</pre>                                                                                                    |                    | "Government Entity": "MINISTRY OF MINERALS",<br>"Revenue Generated": 1915146760.                                                      |
| <pre>"Share of the Country Total1: 0.29,<br/>"Country: "Albania",<br/>"Country: "Albania",<br/>"Country: "Cole of Noire",<br/>"Country: "Cole of Noire",<br/>"Country: "Nigeria",<br/>"Country: "Nigeria",<br/>"Countr</pre>                                                                                                    |                    | "Currency": "TZS",<br>"USD Equivalent": 4318015196146.8,                                                                              |
| <pre>{     Year': "2013",     Country': "Allania",     "Government Entily: "MUNICIPALITY OF RROSKOVEC",     "Revenue Generated": 307554,     "Currency: "All",     "USD Equivalent: 31204187.144     "USD Equivalent: 31204187.144     "USD Equivalent: 31204187.144     "USD Equivalent: 31204187.144     "USD Equivalent: 31204187.144     "USD Equivalent: 31204187.144     "USD Equivalent: 31204187.144     "USD Equivalent: 31204187.144     "USD Equivalent: 31204187.144     "USD Equivalent: 80000000000     "Use Equivalent: 8000000000000000000000000000000000000</pre>                                                                                                    |                    | "Share of the Country Total": 0.29,<br>"EITI ID": "0984e695-ace7-454a-a822-6ea22fd71226"                                              |
| <pre>"team:, "281 Junual",<br/>"Covernment Entity: "NMICIPALITY OF REDSKOVEC",<br/>"Revenue Generated": 3076584,<br/>"Currency: "ALL",<br/>"USD Equivalent": 30208157.84,<br/>"Share of the Country Total": 0,<br/>"Country": "Mongolia",<br/>"Country": "Mongolia",<br/>"Country": "Mongolia",<br/>"Country": "Mongolia",<br/>"Country": "Mongolia",<br/>"Country": "Mongolia",<br/>"Country": "Mongolia",<br/>"Country": "Mongolia",<br/>"Share of the Country Total": 0.8,<br/>"Share of the Country Total": 0.8,<br/>"Share of the Country Total": 0.8,<br/>"Share of the Country Total": 0.8,<br/>"Share of the Country Total": 0.8,<br/>"Share of the Country Total": 0.8,<br/>"Share of the Country Total": 0.8,<br/>"Share of the Country Total": 0.8,<br/>"Share of the Country Total": 0.8,<br/>"Share of the Country Total": 0.8,<br/>"Share of the Country Total": 0.8,<br/>"Share of the Country Total": 0.8,<br/>"Currency: "WOF",<br/>"Country": "Cote d'Ivoire",<br/>"Country": "Cote d'Ivoire",<br/>"Country": "Difection GENERALE DES MINES ET DE LA GEOLOGIE (DGMG)",<br/>"Revenue Generated": 1548156280,<br/>"Currency: "WOF",<br/>"USD Equivalent": f44056414, 4,<br/>"Share of the Country Total": 0.80,<br/>"Currency: "WOF",<br/>"Country": "Topo",<br/>"Government Entity: "DIRECTION GENERALE DES MINES ET DE LA GEOLOGIE (DGMG)",<br/>"Revenue Generated": STASS0800,<br/>"Currency: "WOF",<br/>"Country": "Topo",<br/>"Government Entity: "DIRECTION GENERALE DES MINES ET DE LA GEOLOGIE (DGMG)",<br/>"Revenue Generated": STASS0800,<br/>"Currency: "WOF",<br/>"Sourtry": "Nigeria",<br/>"Country": "Nigeria",<br/>"Country": "Nigeria",<br/>"Country": "Nigeria",<br/>"Country": "Nigeria",<br/>"Country": "Nigeria",<br/>"Country": "Nigeria",<br/>"Country": "Nigeria",<br/>"Country": Topo",<br/>"Country": Topo",<br/>"Country": "Nigeria",<br/>"Country": "Nigeria",<br/>"Country": "Nigeria",<br/>"Country": "Nigeria",<br/>"Country": Nigeria",<br/>"Country": Nigeria",<br/>"Count</pre>                                                                                                    | ť                  | 194-s-9 - 190401                                                                                                    |
| <pre>"Revenue Generated": 3076584,<br/>"USD Equivalent": 30201837,84,<br/>"Share of the Country Total": 0,<br/>"Country": "Rongolia",<br/>"Country": "Rongolia",<br/>"Country": "Rongolia",<br/>"Country": "Rongolia",<br/>"Country": "Rongolia",<br/>"Country": "Rongolia",<br/>"Country": "Rongolia",<br/>"Country": "Contellet": 80388508160,<br/>"Currency": "NNT",<br/>"USD Equivalent": 80388508160,<br/>"Share of the Country Total": 0.80,<br/>"Share of the Country Total": 0.80,<br/>"Currency": "Rolf-<br/>"Country": "Cote d'Ivoire",<br/>"Country": "Cote d'Ivoire",<br/>"Country": "Cote d'Ivoire",<br/>"Country": "DIRETION GENERALE DES MINES ET DE LA GEOLOGIE (DGNG)",<br/>"Revenue Generated": 1150136280,<br/>"Currency": "NGF",<br/>"USD Equivalent": 7865087441.4,<br/>"Share of the Country Total": 0.80,<br/>"Currency": "Rof",<br/>"Government Entity": "DIRETION GENERALE DES MINES ET DE LA GEOLOGIE (DGNG)",<br/>"Revenue Generated": 1150136280,<br/>"Currency": "Rof",<br/>"Some of the Country Total": 0.80,<br/>"Currency": Togo",<br/>"Country": "Togo",<br/>"Country": "Togo",<br/>"Country": "Togo",<br/>"Country": "Togo",<br/>"Country": "Togo",<br/>"Country": "Togo",<br/>"Country": "Togo",<br/>"Country": "Togo",<br/>"Country": "Togo",<br/>"Country": "Togo",<br/>"Country": "Togo",<br/>"Country": "Togo",<br/>"Country": "NUECTION GENERALE DES MINES ET DE LA GEOLOGIE (DGNG)",<br/>"Revenue Generated": 1576259800,<br/>"Currency", "ROF",<br/>"Country": "Togo",<br/>"Country": "Togo",<br/>"Country": "Togo",<br/>"Country": "NUECTION GENERALE DES MINES ET DE LA GEOLOGIE (DGNG)",<br/>"Revenue Generated": 1576259800,<br/>"Currency", "ROF",<br/>"Country": "NUECTION GENERALE DES MINES ET DE LA GEOLOGIE (DGNG)",<br/>"Revenue Generated": 1576259800,<br/>"Currency", "ROF",<br/>"Country": "NUECTION GENERALE DES MINES ET DE LA GEOLOGIE (DGNG)",<br/>"Revenue Generated": 1576259800,<br/>"Currency", "ROF",<br/>"Country": "NUECTION GENERALE DES MINES ET DE LA GEOLOGIE (DGNG)",<br/>"Revenue Generated": 1576259800,<br/>"Currency", "ROF",<br/>"Country": "NUECTION GENERALE DES MINES ET DE LA GEOLOGIE (DGNG)",<br/>"Revenue Generated": 1576259800,<br/>"Currency", "ROF",<br/>"Country": "NUECTION GENERALE DES MINES ET DE LA GEOLOGIE (DGNG)",<br/>"Revenue Generated": 1576259800,<br/>"Currency", "ROE",<br/>"Country": "NUECT</pre>                                                                                                    |                    | "Country": "Albania",<br>"Government Frity": "MINTCIPALITY OF RROSKOVEC".                                                             |
| <pre>"USD Equivalent": 132308187.84, "Share of the Country Total": 0, "EITI ID": "0a259980-4072-44ed-8bbe-28a0884c3529" ""Country": "Nongolla", "Country": "Nongolla", "Share of the Country Total": 0.8, "EITI ID": "0bt80508160, "Share of the Country Total": 0.8, "EITI ID": "0bt80508160, "Country": "Country Total": 0.8, "EITI ID": "0bt80508160, "Country": "Country": "DIRECTION GENERALE DES MINES ET DE LA GÉOLOGIE (DGMG)", "Country": "X06; "Currency": "X06; "Currency": X06; "Currency": "X06; "Currency": "X06; "Currency": "X06; "Cur</pre>                                                                                                    |                    | "Revenue Generated": 3076584,<br>"Currency": "ALL",                                                                                   |
| <pre>"FITI ID': "0a25998b-4672-44ed-8bbe-28a0884243529"  "Year": "2018", "Country: "Mongolis", "Share of the Country Total": 0.03, "EITI ID': "0bc456889-3685-422d-9927-e23573b7825d"  "Government Entity: "Cole d'Ivoire", "Country": "Cole d'Ivoire", "Country": "Cole d'Ivoire", "Country": "Cole d'Ivoire", "Country": "Cole d'Ivoire", "Country": "NOF", "Country": "DIRECTION GENERALE DES MINES ET DE LA GEOLOGIE (DGMG)", "Revenue Generated": 153163288, "Currency": "MOF", "Country": "DIRECTION GENERALE DES MINES ET DE LA GEOLOGIE (DGMG)", "Revenue Generated": 153163288, "Currency": "MOF", "Country": "DIRECTION GENERALE DES MINES ET DE LA GEOLOGIE (DGMG)", "Revenue Generated": 153163288, "Currency": "MOF", "Country": "DIRECTION GENERALE DES MINES ET DE LA GEOLOGIE (DGMG)", "Revenue Generated": 153163288, "Currency": "MOF", "Country": "Togo", "Country": "Togo", "Country": "Togo", "Country": "DIRECTION GENERALE DES MINES ET DE LA GEOLOGIE (DGMG)", "Revenue Generated": 153163288, "Currency": "MOF", "Country": "MOF", "Country": "DIRECTION GENERALE DES MINES ET DE LA GEOLOGIE (DGMG)", "Revenue Generated": 153163288, "Currency": "MOF", "Country": "Togo", "Country": "Togo", "Country": "MOF", "Country": "MOF", "Country": "MOF", "Country": "MOF", "Country": "MOF", "Country": "MOF", "Country": "MOF", "Country": "MOR", "Country": "MOF", "Country": "MOF", "Coun</pre>                                                                                                    |                    | "USD Equivalent": 332301837.84,<br>"Share of the Country Total": 0,                                                                   |
| <pre>"Year": "2018",<br/>"Country": "Mongolia",<br/>"Country": "Mongolia",<br/>"Government Entity": "GENERAL AGENCY FOR LABOR WELFARE SERVICES",<br/>"Revenue Generated": 138238436889,<br/>"UsD Equivalent": 803885968166,<br/>"Share of the Country Total": 8.8,<br/>"ETTI ID": "Boca8888-3685-4220-9927-e23573b7825d"<br/>"Country": "Cote d'Ivoire",<br/>"Country": "Cote d'Ivoire",<br/>"Government Entity": "DIRECTION GENÉRALE DES MINES ET DE LA GÉOLOGIE (DGMG)",<br/>"Revenue Generated": 1358136289,<br/>"Currency": "NOF",<br/>"USD Equivalent": "NoFS074641.4,<br/>"Share of the Country Total": 8.86,<br/>"ETTI ID": "Buck7312-4b6e-4tb7-8437-c22tf925551d"<br/>{<br/>// Year": "2018",<br/>"Country": "Togo",<br/>"Country": "Togo",<br/>"Country": "Togo",<br/>"Country": "Togo",<br/>"Country": "DIRECTION GENÉRALE DES MINES ET DE LA GÉOLOGIE (DGMG)",<br/>"Revenue Generated": 578629806,<br/>"USD Equivalent": 578629806, 6,<br/>"Share of the Country Total": 1.15,<br/>"ETTI ID": "Buck7312-4b6e-4tb7-8437-c22tf925551d"<br/>{<br/>// Year": "2018",<br/>"Country": "NoF", "DIRECTION GÉNÉRALE DES MINES ET DE LA GÉOLOGIE (DGMG)",<br/>"Revenue Generated": 578629806,<br/>"USD Equivalent": 578629806, 6,<br/>"Share of the Country Total": 1.15,<br/>"ETTI ID": "Buck7312-4b6e-4tb7-8437-c22tf925551d"<br/>{<br/>// Year": "2018",<br/>"Country": "Nigeria",<br/>"Country": "Nigeria</pre>                                                                                                    | },                 | "EITI ID": "8a25998b-4872-44ed-8bbe-28a8884C3529"                                                                                     |
| <pre>"Government Entity": "GENERAL AGENCY FOR LABOR WELFARE SERVICES", "Revenue Generated: 3242484980, "Currency": "NNT"; "USD Equivalent": #0199895508160, "Share of the Country Total": 0.83, "ETIT ID": "06c48680-3685-422d-9927-e23573b7825d" {     ''Vear": "2018",     ''Country": "Gote of Tvoire",     ''Country": "Gote of Tvoire",     ''Government Entity": "DIRECTION GENERALE DES MINES ET DE LA GEOLOGIE (DGMG)",     ''Revenue Generated: 155516200,     ''USD Equivalent": 40659074641.4,     ''Share of the Country Total": 0.66,     ''EITI ID": "048c7312-4b6e-4fb7-8437-c22ff925551d" {     ''Year": "2018",     ''Government Entity": "DIRECTION GENERALE DES MINES ET DE LA GEOLOGIE (DGMG)",     ''Revenue Generated: 1578629800,     ''Currency": "NOF",     ''Government Entity: "DIRECTION GENERALE DES MINES ET DE LA GEOLOGIE (DGMG)",     ''Revenue Generated: 1578629800,     ''Currency": "NOF",     ''Share of the Country Total": 1.15,     ''Share of the Country Total": 1.15,     ''Share of the Country Total": 1.15,     ''Share of the Country Total: 1.15,     ''Share of the Country Total: 1.15,     ''Share of the Country Total: "NOTRECTION GENERALE DES MINES ET DE LA GEOLOGIE (DGMG)",     ''Revenue Generated: 578629800,     ''Currency": "NOF",     ''Share of the Country Total: 1.15,     ''Share of the Country Total: 1.15,     ''Share of the Country Total: 1</pre>                                                                                                    | 1                  | "Year": "2018",<br>"Country": "Mongelia".                                                                                             |
| <pre>"Currency": "NNT",<br/>"USD Equivalent": 803889509160,<br/>"Share of the Country Total": 0.83,<br/>"EITI ID": "0bc48608-3685-4220-927-e23573b7825d"<br/>"<br/>"Year": "2018",<br/>"Country": "Cote d'Ivoire",<br/>"Government Entity": TOTRECTION GENERALE DES MINES ET DE LA GÉOLOGIE (DGMG)",<br/>"Revenue Generated": 1359136200,<br/>"Currency": "XOF",<br/>"USD Equivalent": 748650974641.4,<br/>"Share of the Country Total": 0.06,<br/>"EITI ID": "0d8c7312-4b6e-4fb7-8437-c22ff925551d"<br/>"<br/>"Year": "2018",<br/>"Country": "Togo",<br/>"Government Entity": DIRECTION GÉNERALE DES MINES ET DE LA GÉOLOGIE (DGMG)",<br/>"Revenue Generated": 137629800,<br/>"USD Equivalent": 74659800,<br/>"USD Equivalent": 75629800,<br/>"USD Equivalent": 75629800,<br/>"USD Eq</pre>                                                                                                    |                    | "Government Entity": "GENERAL AGENCY FOR LABOR WELFARE SERVICES",<br>"Revenue Generated": 3042048000,                                 |
| <pre>"Share of the Country Total": 0.03,<br/>"TITI ID": "06486080-3685-422d-9927-223573b7825d"<br/>"Country": "ZolB",<br/>"Country": "ZolB",<br/>"Country": "ZolB",<br/>"Country": "XOD",<br/>"155 Equivalent": 7496550974641.4,<br/>"Share of the Country Total": 0.06,<br/>"EITI ID": "048c7312-4b6e-4fb7-8437-c22ff925551d"<br/>}<br/>/<br/>/<br/>// "Year": "ZolB",<br/>"Country": "Togo",<br/>"Country": "Togo",<br/>"Country": "XOD",<br/>"Share of the Country Total": 1.15,<br/>"EITI ID": "048c7312-4b6e-4fb7-8437-c22ff925551d"<br/>/<br/>/<br/>/<br/>// "Year": "ZolB",<br/>"Country": "XOD",<br/>"Share of the Country Total": 1.15,<br/>"EITI ID": "048c7312-4b6e-4fb7-8437-c22ff925551d"<br/>/<br/>/<br/>/<br/>/<br/>// "Year": "ZolB",<br/>"Country": "NDERCIPALITY: 1.15,<br/>"EITI ID": "048c7312-4b6e-4fb7-8437-c22ff925551d"<br/>/<br/>/<br/>/<br/>// "Year": "ZolB",<br/>"Country": "NIGERIAM CONTENT DEVELOPMENT AND MONITORING BOARD (NCDME)",<br/>"Country": "NIGERIAM CONTENT DEVELOPMENT AND MONITORING BOARD (NCDME)",</pre>                                                                                                    |                    | "Currency": "MNT",<br>"USD Equivalent": 8039889500160,                                                                                |
| <pre>{     "Year": "2018",     "Country": "Cote d'Ivoire",     "Covernment Entity": "DIRECTION GÉNÉRALE DES MINES ET DE LA GÉOLOGIE (DGMG)",     "Revenue Generated": 1328316200,     "Currency": "XOF",     "USD Equivalent": 740650974641.4,     "Share of the Country Total": 0.06,     "EITI ID": "008/7312-4bGe-4fb7-8437-c22ff925551d" }  /     "Year": "2018",     "Country": "Idge",     "Country": "Idge",     "Country": "DIRECTION GÉNÉRALE DES MINES ET DE LA GÉOLOGIE (DGMG)",     "Revenue Generated": 1328240560.6,     "Share of the Country Total": 1.15,     "EITI ID": "048/7312-4bGe-4fb7-8437-c22ff925551d" } /     "Year": "2018",     "Country": "NIGERIAM CONTENT DEVELOPMENT AND MONITORING BOARD (NCDME)",     "Wear": "2018",     "Country": "NIGERIAM CONTENT DEVELOPMENT AND MONITORING BOARD (NCDME)",     "Wear": "2018",     "Country": "NIGERIAM CONTENT DEVELOPMENT AND MONITORING BOARD (NCDME)",     "Wear": "2018",     "Country": "NIGERIAM CONTENT DEVELOPMENT AND MONITORING BOARD (NCDME)",     "Wear": "2018",     "Country": "NIGERIAM CONTENT DEVELOPMENT AND MONITORING BOARD (NCDME)",     "Wear": "2018",     "Country": "NIGERIAM CONTENT DEVELOPMENT AND MONITORING BOARD (NCDME)",     "Wear": "2018",     "Country": "NIGERIAM CONTENT DEVELOPMENT AND MONITORING BOARD (NCDME)",     "Wear": "2018",     "Country": "NIGERIAM CONTENT DEVELOPMENT AND MONITORING BOARD (NCDME)",     "Wear": "2018",     "Country": "NIGERIAM CONTENT DEVELOPMENT AND MONITORING BOARD (NCDME)",     "Wear": "2018",     "Country": "NIGERIAM CONTENT DEVELOPMENT AND MONITORING BOARD (NCDME)",     "Wear": "2018",     "Country": "NIGERIAM CONTENT DEVELOPMENT AND MONITORING BOARD (NCDME)",     "Wear": "2018",     "NIGERIAM CONTENT DEVELOPMENT AND MONITORING BOARD (NCDME)",     "Wear": "2018",     "NIGERIAM CONTENT DEVELOPMENT AND MONITORING BOARD (NCDME)",     "Wear": "2018",     "NIGERIAM CONTENT DEVELOPMENT AND MONITORING BOARD (NCDME)",     "Wear": "2018",     "NIGERIAM CONTENT DEVELOPMENT AND MONITORING BOARD (NCDME)",     "Wear": "2018",     "NIGERIAM CON</pre>                                                                                                    |                    | "Share of the Country Total": 0.83,<br>"EITI ID": "0bc48680-3685-422d-9927-e23573b7825d"                                              |
| <pre>"Country": "Code d'Ivoire",<br/>"Covernment Entity": "INERCITON GENERALE DES MINES ET DE LA GEOLOGIE (DGMG)",<br/>"Revenue Generated": 1358136200,<br/>"Currency": X0F",<br/>"USD Equivalent": 149659874641.4,<br/>"Share of the Country Total": 0.06,<br/>"EITI ID": "040C7312-4b6e-4fb7-8437-c22ff925551d"<br/>{<br/>"Year": "2018",<br/>"Country": "Togo", "DIRECTION GÉNÉRALE DES MINES ET DE LA GÉOLOGIE (DGMG)",<br/>"Revenue Generated": 578629800,<br/>"Currency": X0F",<br/>"USD Equivalent": 321282406560.6,<br/>"Share of the Country Total": 1.15,<br/>"EITI ID": "0408C7312-4b6e-4fb7-8437-c22ff925551d"<br/>{<br/>/<br/>"Year": "2018",<br/>"Country": "NIGERIAM CONTENT DEVELOPMENT AND MONITORING BOARD (NCDMB)",</pre>                                                                                                    | {'                 | "Year": "2018".                                                                                                    |
| <pre>"Revenue Generated": 1359136200,<br/>"Currency": "XDF",<br/>"USD Equivalent": 1349659074641.4,<br/>"Share of the Country Total": 0.06,<br/>"EITI ID': "0d8C7312-4b6e-4fb7-8437-c22ff925551d"<br/>"<br/>"Country": "Togo",<br/>"Country": "Togo",<br/>"Country": "Togo",<br/>"Country": "IDIRECTION GENERALE DES MINES ET DE LA GÉOLOGIE (DGMG)",<br/>"Revenue Generated": 578629800,<br/>"Currency": "XDF",<br/>"USD Equivalent": 2312824069600.6,<br/>"Share of the Country Total": 1.15,<br/>"EITI ID': "0d8C7312-4b6e-4fb7-8437-c22ff925551d"<br/>"<br/>"Year": "2018",<br/>"Country": "Nilgeria",<br/>"Country": "Nilgeria",<br/>"Country": "Nilgeria",<br/>"Country": "Nilgeria",<br/>"Country": "Nilgeria",<br/>"Country": "Nilgeria",<br/>"Country": "Nilgeria",<br/>"Country: "Nilgeria",<br/>"Country: "Country: "Nilgeria",<br/>"Country: "Country: "Country: "Nilgeria",<br/>"Country: "Country: "Country: "Country: "Country: "Country: "Country: "Country: "Country: "Country: "Country: "Country: "Country: "Country: "Country: "Country: "Country: "Country: "Country: "Country: "Country: "Coun</pre>                                                                                                    |                    | "Country": "Cote d'Ivoire",<br>"Government Entity": "DIRECTION GÉNÉRALE DES MINES ET DE LA GÉOLOGIE (DGMG)",                          |
| <pre>"USD Equivalent": /490599/ABC1.4,<br/>"Share of the Country Total": 0.06,<br/>""ETTI ID': "048C7312-406e-4ftb7-8437-c22ff925551d"<br/>""Country': "Togo",<br/>"Country': "Togo",<br/>"Country': "Togo",<br/>"Courrency": "NOF",<br/>"Revenue Generated": 578529800,<br/>"Currency": "NOF",<br/>"USD Equivalent": 578529800,<br/>"Share of the Country Total": 1.15,<br/>"USD Equivalent": 521282408560.6,<br/>"Share of the Country Total": 1.15,<br/>"ETTI ID': "048C7312-406e-4ftb7-8437-c22ff925551d"<br/>""ear": "2018",<br/>"Country': "Nigeria",<br/>"Country': "Nigeria",<br/>"Country': "Country': "Nigeria",<br/>"Country': "Country': "Country': "Country': "Country': "Country': "Country': "Country': "Country': "Country': "Country': "Country': "Country': "Country': "Country': "Country': "Country': "Country': "Country': "Country': "Country': "Cou</pre>                                                                                                    |                    | "Revenue Generated": 1350136200,<br>"Currency": "XOE",                                                                                |
| <pre>/ Vear": "2018",</pre>                                                                                                    |                    | USD Equivalent : /490590/4041.4,<br>"Share of the Country Total". 0.6,<br>"ETTI TO": "040/2313_4464_440.8437_c324f0255514"            |
| <pre>""Year": "2018",<br/>"Country": "Togo",<br/>"Government Entity": "DIRECTION GENERALE DES MINES ET DE LA GEOLOGIE (DGMG)",<br/>"Revenue Generated": 576629900,<br/>"Currency": "XOF",<br/>"USD Equivalent": 311282400560.6,<br/>"Share of the Country Total": 1.15,<br/>"EITI D': "008c7312-405e-4fb7-8437-c22ff925551d"<br/>{<br/>/<br/>/<br/>/<br/>/<br/>/<br/>//<br/>//<br/>//<br/>//<br/>//<br/>//<br/>//<br/>//<br/>//</pre>                                                                                                    | 2                  | LEIL IN . MANUTAL MANUMATING CALITICATION                                                                                             |
| <pre>"Government Entity": "DIRECTION GENERALE DES MINES ET DE LA GEOLOGIE (DGMG)",     "Revenue Generated": S78629800,     "Currency": "XOF",     "USD Equivalent": 3212824605500.6,     "Share of the Country Total": 1.15,     "EITI ID": "048c7312-4b6e-4fb7-8437-c22ff925551d"     ",     "Year": "2018",     "Country": "Nigeria",     "Government Entity": "NIGERIAN CONTENT DEVELOPMENT AND MONITORING BOARD (NCDMB)",     "Government Entity": "NIGERIAN CONTENT DEVELOPMENT AND MONITORING BOARD (NCDMB)",</pre>                                                                                                    |                    | "Year": "2018",<br>"Country": "Togo",                                                                                                 |
| <pre>"LUTERCY : % 121282468568.6, "ISD Equivalent": 321282468568.6, "Share of the Country Total": 1.15, "EITI ID": "048c7312-466e-4fb7-8437-c22ff925551d" }, "Year": "2018", "Country": "Aligeria", "Government Entity": "NIGERIAN CONTENT DEVELOPMENT AND MONITORING BOARD (NCDMB)",</pre>                                                                                                    |                    | "Government Entity": "DIRECTION GENERALE DES MINES ET DE LA GEOLOGIE (DGMG)",<br>"Revenue Generated": 578629800,                      |
| "EITI ID": "0d8c7312-4b6e-4fb7-8437-c22ff925551d"<br>},<br>"Year": "2018",<br>"Country": "Nigeria",<br>"Government Entity": "NigeriaM CONTENT DEVELOPMENT AND MONITORING BOARD (NCDMB)",                                                                                                    |                    | "USD Equivalent": 321282460560.6,<br>"Slare of the Country Total": 1 15.                                                              |
| ("""""""""""""""""""""""""""""""""""""                                                                                                    | }.                 | "EITI ID": "0d8c7312-4b6e-4fb7-8437-c22ff925551d"                                                                                     |
| "Country": "Nigeria",<br>"Government Entity": "NIGERIAN CONTENT DEVELOPMENT AND MONITORING BOARD (NCDMB)",                                                                                                    | ť                  | "Year": "2018",                                                                                                    |
|                                                                                                    |                    | "Country": "NIGETIA",<br>"Government Entity": "NIGETIAN CONTENT DEVELOPMENT AND MONITORING BOARD (NCDMB)",                            |
| revenue vererated : 45200000,<br>"Currency": "USD",<br>"ISD Faulyalent": 45200000.                                                                                                    |                    | revenue cenerates : ==5200000,<br>"Currency": "USD", "<br>"ISD Faulya lent": 452000000.                                               |
| "Share of the Country Total": 0.84,<br>"EITI ID": "142e5955-89ff-43e1-aaaa-af7ce193689a"                                                                                                    |                    | "Share of the Country Total": 0.04,<br>"EITI ID": "142e5955-89ff-43e1-aaaa-af7ce193689a"                                              |
| <pre></pre>                                                                                                    | ł                  |                                                                                                    |
| "Year": "2018",<br>"Country": "Philippines",<br>"Generative Televic, "PENDAWANT OF ENTROL (DOT)"                                                                                                    | -                  | "Year": "2018",<br>"Country": "Philippines",<br>"Country": Estimit: "PERMETHENT OF ENERGY (POE)"                                      |
| Government Entity: "DEPARIMENT OF ENERGY (DUE)",<br>"Revenue Generated": 0,<br>"Currency", "DNP"                                                                                                    |                    | GOVERTMENT ENLIY: DEFARIMENT OF ENERGY (DDE)",<br>"Revenue Generated": 0,<br>"Gurenou", "DBD"                                         |
| "USD Equivalent": 0,                                                                                                    |                    | "USD Equivalent": 0,                                                                                                    |

JSON of query or filter results

When accessing the JSON representation of queries or filter results, you will follow the same approach. Put **.json** after the page url (e.g. table or view) and put the query after that.

For example, in order to get the JSON representation of our filter in the **soe\_companies\_revenue\_annual** view for the **year 2018** and countries **Ghana, Tanzania**, and **Chad**, we use the following URL:

<u>soe-database.eiti.org/eiti\_database/Annual+Revenues+from+SOEs.json?Year\_\_conta</u> <u>ins=2018</u>

#### Table or URL arguments

The SOE database has several URL options for fine-tuning how the CSV or JSON values are exported. For example:

- ?\_size=1000 or ?\_size=max
  - Sets a custom page size. This can be used to get a subset of the rows or all the rows being queried as long as the number of rows in the do not exceed the max\_returned\_rows setting (1,000,000 by default). Use max to get max\_returned\_rows.
- ?\_sort=COLUMN
  - Sorts the results by the specified column.
- ?\_col=COLUMN1&\_col=COLUMN2
  - List specific columns to display. These will be shown along with any primary keys.
- ?\_search=keywords
  - For SQLite tables that have been configured for <u>full-text search</u> executes a search with the provided keywords.
- ?\_facet=column
  - Facet by column. Can be applied multiple times, see <u>Facets</u>. Only works on the default JSON output, not on any of the custom shapes.
- ?column\_\_exact=value or ?\_column=value
  - Returns rows where the specified column exactly matches the value.
- ?column\_\_contains=value
  - Rows where the string column contains the specified value (column like "%value%" in SQL).

To learn more, you can refer to Datasette's documentation on its <u>JSON API</u> and <u>Pages and</u> <u>API endpoints</u>.

# Other links and resources

- Website: <u>https://datasette.io/</u>
- Documentation: <u>https://docs.datasette.io/en/latest/</u>
- GitHub repository: <u>https://github.com/simonw/datasette</u>

# **Technical information**

The EITI SOE database is a **Datasette** product. Datasette is an open source multi-tool for publishing and exploring data. Datasette is built using Python and leverages SQLite as its underlying database engine. It provides a simple yet powerful interface for interacting with data, making it accessible to users with varying levels of technical expertise.

The version used for the EITI SOE database instance is: 1.0a13 (latest

## Version and changelog

| Date       | Person         | Changelog                                             |
|------------|----------------|-------------------------------------------------------|
| 2024-05-08 | CLi            | Initial version prepared by Civic Literacy Initiative |
| 2024-05-18 | CLi            | Added initial content                                 |
| 2024-07-29 | EITI Data Team | Customised to EITI SOE database                       |